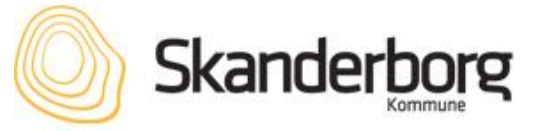

## Vejledning om brug af GE WEB - Indberetning af pejlinger

## Login

Åben linket på Skanderborg Kommunes hjemmeside eller gå ind på <u>https://skanderborg-vand.geoenviron.dk/</u>

Indtast brugernavn (vandværkets JupiterID) og adgangskode. Vælg Login.

|                  | Login                                    |
|------------------|------------------------------------------|
| Indvindingsanlæg | Brugernavn:                              |
| Boringer         | 79689                                    |
|                  | Adgangskode:                             |
|                  | •••••                                    |
|                  | Glemt adgangskode?<br>Skift adgangskode? |
|                  | Login                                    |

Herefter trykkes på vis boring, som det fremgår af nedenstående billede.

| INDBERETNING<br>af vandmængder og pejlinger                                                                    |                                          | Goddag, 79689! Logout                       |
|----------------------------------------------------------------------------------------------------|------------------------------------------|---------------------------------------------|
| Connected to: 748 . WS Version 1.1.3 Vis boring Tilladelser                                                    | Anlægso                                  | plysninger                                  |
| Tilladelsesdato:     02-04-2010     Tilladt Indvindingsmængde:     300.000 m³       Udløbsdato:     01-07-2013 | Lokalitetsid:<br>CVR-nr.:<br>Jupiter ID: | 737-20-0029-00<br>23286114<br>79689         |
| Seneste års indberetninger                                                                                     | Anlægstype:                              | V02 Privat almen<br>vandforsyningsanlæg     |
| År Grundvand Overfladevand Målemetode Målerstand start Målerstand slut Faktor 2010 288.572                     | Vandtype:<br>Indv. formål:               | Grundvand (G)<br>Alment vandforsyningsanlæg |
| 2009 277.255                                                                                                   | Nom                                      | Du Vanduarde                                |

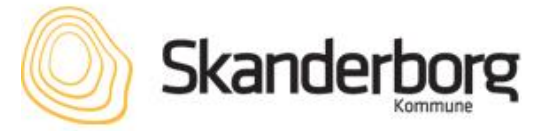

Herefter kommer der et nyt skærmbillede, hvor den/de boringer som er tilknyttet anlægget vises.

| Boringer   |            |              |                  |  |
|------------|------------|--------------|------------------|--|
| DGU-nummer | Terrænkote | Indtagnummer | Pejlinger pr. Ar |  |
| 087.0597   | 33,87      | 1            | 4                |  |
| 087.0614   | 30,00      | 1            | 4                |  |
| 087.0841   | 22,50      | 1            | 4                |  |
| 087.1007   | 25,18      | 1            | 4                |  |
| 098.1067   | 64,59      | 1            | 4                |  |
| 098.1126   | 82,50      | 1            | 4                |  |
|            |            |              |                  |  |

Der klikkes på den boring der ønskes indberettet for:

Herefter fremkommer et skærmbillede hvor de tidligere pejlinger kan ses og der klikkes på **Opret** ny pejling.

| Boring 08  | 7.0597    |               |              |          |             |            |         |                 |               |            |
|------------|-----------|---------------|--------------|----------|-------------|------------|---------|-----------------|---------------|------------|
| idligere p | bejlinger |               |              |          |             |            |         | (               | Opret         | ny pejling |
| Pejledato  | Mål.kode  | Målepkt. type | Målepunkt    | Drift/ro | Pejlemetode | Timer i ro | Pejling | Pejler          | Pejlekvalitet | GVS-kote   |
| 12-10-2010 | к         | Kote          | 36,00        | l drift  | Nedstik     |            | 14,69   | Vandværk<br>mm. |               | 21,31      |
| 12-10-2010 | К         | Kote          | 36,00        | l ro     | Nedstik     |            | 10,69   | Vandværk<br>mm. |               | 25,31      |
| 05-07-2010 | К         | Kote          | 36,00        | l drift  | Nedstik     |            | 14,46   | Vandværk<br>mm. |               | 21,54      |
| 05-07-2010 | к         | Kote          | <u>36,00</u> | l ro     | Nedstik     |            | 10,58   | Vandværk<br>mm. |               | 25,42      |
| 29-04-2010 | к         | Kote          | 36,00        | l drift  | Nedstik     |            | 14,52   | Vandværk<br>mm. |               | 21,48      |
|            |           |               |              |          |             |            |         | Vandværk        |               |            |

Ved tryk på opret ny pejling fremkommer denne boks.

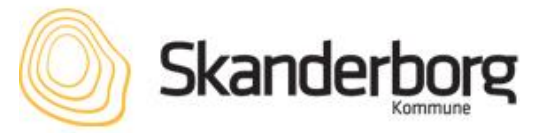

| Pejledato: | 17-12-2019 Tid: 14:       | 14 | Pejler:         | Vandforsyning | • |
|------------|---------------------------|----|-----------------|---------------|---|
| Pejling:   |                           |    | Referencepunkt: | J-Målepunkt   | • |
| Situation: | Ro                        | •  | Timer i ro:     |               |   |
| Metode:    | nedstik (el-pejleapparat) | •  | Kvalitet:       | God           | • |
|            |                           |    |                 |               |   |
|            |                           | Ge | em peiling      |               |   |

Feltet Pejledato: udfyldes ved at vælge dato fra datovælgeren.

| Ny pejling     |         |     |      |       |     |         |     |                |
|----------------|---------|-----|------|-------|-----|---------|-----|----------------|
| Pejledato:     | 03-01-2 | 012 |      |       | 1   | Timer i | ro: |                |
| Målepkt. type: | 0       |     | Janu | ıar 2 | 012 |         | 0   |                |
| Målepunkt:     | Ma      | Ti  | On   | То    | Fr  | Lø      | Sø  | Vandværk mm. 💌 |
| Drift/ro:      |         |     |      |       |     |         | 1   | God 💌          |
| Pejlemetode:   | 2       | 3   | 4    | 5     | 6   | 7       | 8   |                |
|                | 9       | 10  | 11   | 12    | 13  | 14      | 15  |                |
|                | 16      | 17  | 18   | 19    | 20  | 21      | 22  |                |
|                | 23      | 24  | 25   | 26    | 27  | 28      | 29  |                |
|                | 30      | 31  |      |       |     |         |     |                |

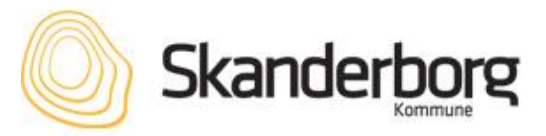

Feltet **målepkt. type** skal sættes til **JM**. **Målepunkt** er udfyldt med data fra seneste pejling og skal som udgangspunkt ikke ændres. Kontakt Grundvandsgruppen (tlf.: 87947752) hvis du mener oplysningerne vedr. målepunktet er forkerte.

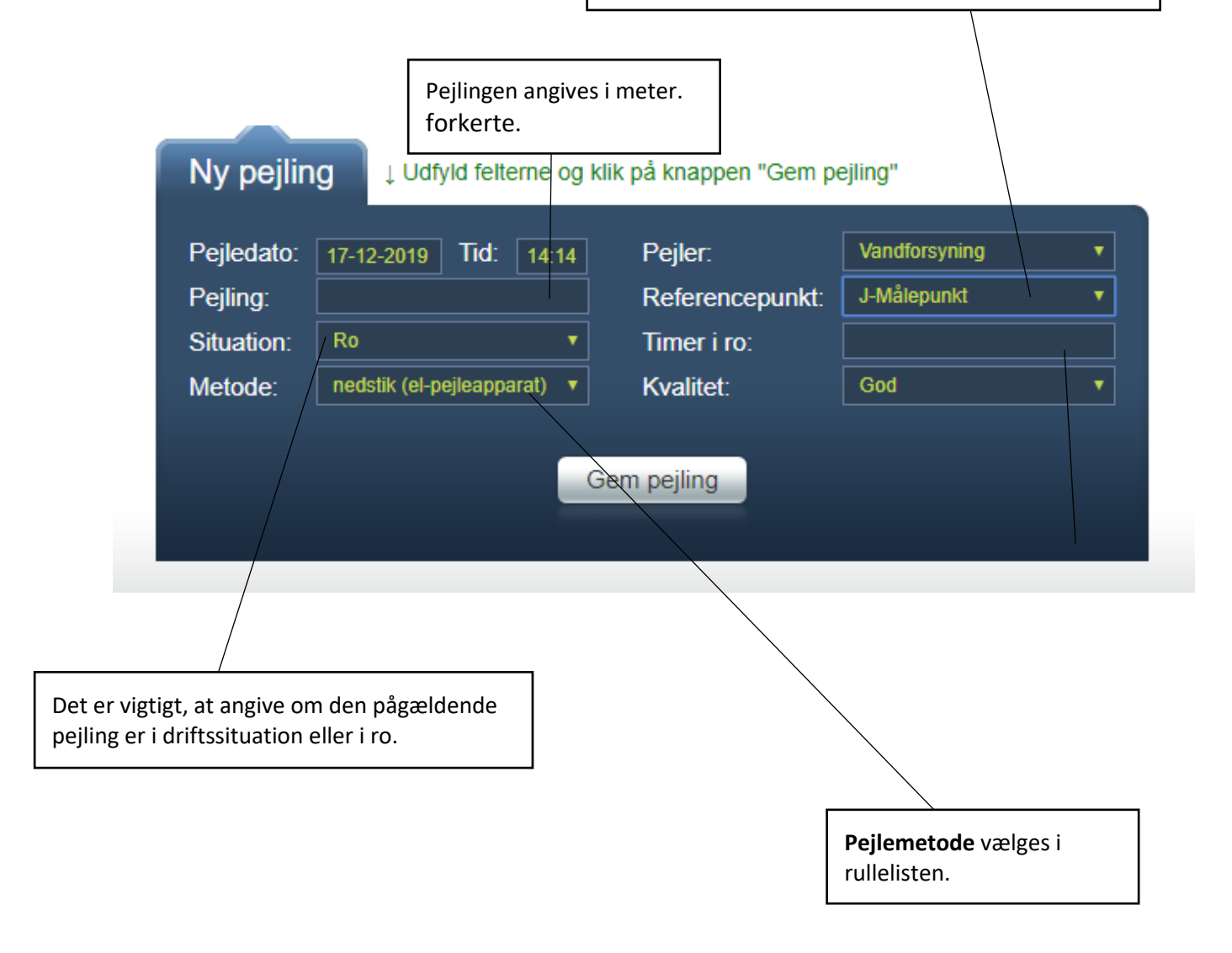

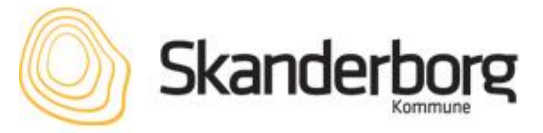

Når alle felter er udfyldt trykkes på Gem pejling. E-mail kvittering for indberettede pejlinger er ikke implementeret endnu

| <sup>p</sup> ejledato: | 17-12-2019 Tid: 14:14       | Pejler:         | Vandforsyning | • |
|------------------------|-----------------------------|-----------------|---------------|---|
| Pejling:               |                             | Referencepunkt: | J-Målepunkt   | • |
| Situation:             | Ro •                        | Timer i ro:     |               |   |
| Metode:                | nedstik (el-pejleapparat) 🔻 | Kvalitet:       | God           | • |
|                        | Ge                          | em pejling      |               |   |